# Michael Jarrell Formes-Fragments IIb 1999

portage 2020 2020

# ircam E Centre Pompidou

The setup and the execution of the electroacoustic part of this work requires a Computer Music Designer (Max expert).

## **Table of Contents**

| Table of Contents            | 2 |
|------------------------------|---|
| Work related information     | 3 |
| Performance details          | 3 |
| Detailed staff               | 3 |
| Realisation                  | 3 |
| Useful links on Brahms       | 3 |
| Version related information  | 4 |
| Documentalist                | 4 |
| Realisation                  | 4 |
| Upgrade Motivation           | 4 |
| Other version(s)             | 4 |
| Electronic equipment list    | 5 |
| Computer Music Equipment     | 5 |
| Files                        | 6 |
| Instructions                 | 7 |
| Audio setup                  | 7 |
| Loudspeaker setup            | 7 |
| Midi setup                   | 7 |
| Software installation        | 7 |
| System calibration and tests | 7 |
| Initialization routine       | 7 |
| Patch presentation           | 7 |
| play_list syntax             | 8 |
|                              |   |

# Work related information

## Performance details

• June 27, 1999, Paris, Ircam, Espace de projection

Publisher : Lemoine

## **Detailed staff**

- ensemble of vocal soloists à 4 voix (solo soprano [], solo mezzo-soprano [], solo tenor [], solo baritone [])
- clarinet (also bass clarinet), bassoon (also contrabassoon), horn, trumpet, trombone, tuba, percussionist, harp, electronic/MIDI keyboard/synthesizer, cello, double bass

## Realisation

• Gilbert Nouno

## Useful links on Brahms

- Formes-Fragments IIb for four voices, ensemble and electronics (1999), 15mn
- Michael Jarrell

## Version related information

Documentation date: April 9, 2020 Version state: valid, validation date : April 14, 2020, update : May 6, 2021, 3:09 p.m.

## Documentalist

Etienne Demoulin (Etienne.Demoulin@ircam.fr)

You noticed a mistake in this documentation or you were really happy to use it? Send us feedback!

## Realisation

• Gilbert Nouno (Computer Music Designer)

Version length: 15 mn Default work length: 15 mn

## **Upgrade Motivation**

rebuild of the patch : 2020 version to play soundfiles.

## Other version(s)

- Michael Jarrell Formes-Fragments IIb Max6\_2014-untested (Sept. 4, 2014)
- Michael Jarrell Formes-Fragments IIb transfert-boites-2014 (June 13, 2014)
- Michael Jarrell Formes-Fragments IIb maxmsp5-version-untested (Oct. 11, 2010)

## **Electronic equipment list**

#### **Computer Music Equipment**

- 1 MacBook Pro Apple Laptops (Apple)
- 1 Fireface 800 *Sound Board* (RME) at least 6 audio outputs
- 1 KX 88 *MIDI Keyboard* (Yamaha) for triggering soundfiles. pgm change buttons needed

## Files

| File                     | Туре  | Author(s)        | Comment |
|--------------------------|-------|------------------|---------|
| FormesFragments-2020.dmg | Patch | Etienne Démoulin |         |

## Instructions

#### Audio setup

- No input (adc)
- 6 outputs

#### Loudspeaker setup

• 6 loudspeakers around the audience :

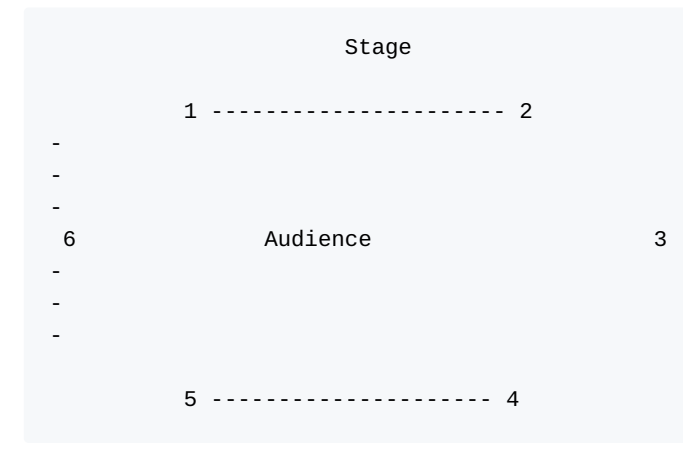

### Midi setup

1 midi keyboard for triggering.

#### Software installation

Place the folder in your max file preferences

#### System calibration and tests

Test midi connexion and pgm changes.

PGM button 1 corresponds to PGM 1 (beware of KX88 !)

#### **Initialization routine**

- 1. choose midi port
- 2. click init
- 3. set vector size and samplerate : sigvs : 128, iovs : 128, samplerate : 44100.
- 4. turn dac on

### **Patch presentation**

| 1) choose in p midlin to Max 1                        | midiport<br>T | 2) init<br>init<br>J<br>p init                  | <b>3) set vs</b><br>sigvs : 128<br>iovs : 128<br>samplerate : 44100 | 3) dac on<br>On ╺ |  |
|-------------------------------------------------------|---------------|-------------------------------------------------|---------------------------------------------------------------------|-------------------|--|
| p sf<br>,<br>mc.dac-<br>p miditester<br>main patchers |               | r m_pgm<br>0<br>Program<br>Change<br>mes_034.6t | rm_note<br>C-1<br>Note 0<br>Cue<br>rm_file                          |                   |  |
| out-level<br>0. dB                                    |               |                                                 | panic<br>;<br>sf_stop_ail bang                                      |                   |  |
| controller                                            |               |                                                 |                                                                     |                   |  |

Initialisation procedure is on the top of the patch.

You can adjust the main level with the fader (default is 0 dB)

You can monitor midi infos, cue number and file playing on the right of the patch.

Playing a note run a soundfile if one is attached to this note (see score)

Panic red button stop all the soundfiles.

You can set the audio configuration by double-clicking in the mc.dac~ object.

To check the midinotes/sounds mapping, open play\_list\_01.

Cues are triggered by the keyboard with specific notes & pgm change.

#### play\_list syntax

"play\_list\_01" this is the coll file where the soundfiles are defined to be played as the following :

program\_change\*1000 + midinote | the file name | the level in dB

as example the following line "1038, mes\_003.aif 6;"

means the file "mes\_003.aif" is trigger when we are in program 1 (\*1000) and play the D1 (38) note (1000 + 38 = 1038), the level is +6dB.

You can test sounds using the graphic keyboard in the "miditester" subpatcher.

#### © IRCAM (cc) BY-NC-ND

This documentation is licensed under a Creative Commons Attribution-NonCommercial-NoDerivatives 4.0 International License. Version documentation creation date: April 9, 2020, 3:14 p.m., update date: May 6, 2021, 3:09 p.m.